# RCS

# Model TR40 Thermostat

with Serial RS232/485 Communications

# Installation and Operation Manual

PN: 141-01070 Revision 03 Date: 5/22/03

| Applies to these TR40 Revisions or later |              |                  |  |  |
|------------------------------------------|--------------|------------------|--|--|
| Model                                    | Part Number  | Firmware Version |  |  |
| TR40-232                                 | 001-01070-07 |                  |  |  |
| TR40-485                                 | 001-01080-07 |                  |  |  |
| TS40 WDU                                 | 001-01060-07 | 3.05.5           |  |  |
| HFR-232 CU                               | 001-00810-07 | 3.04.3           |  |  |
| HFR-485 CU                               | 001-00820-07 | 3.04.3           |  |  |

# \*\*\* IMPORTANT NOTICE \*\*\*

DO NOT USE THIS PRODUCT FOR BUILDING FREEZE PROTECTION! YOU ARE ADVISED TO INSTALL A MECHANICAL FREEZE PROTECTION DEVICE ON YOUR SYSTEM FOR THIS PURPOSE.

Residential Control Systems Inc.

The TR40 Thermostat provides typical thermostat functions as well as the capability to send and receive information via serial communications. This communications capability allows the thermostat's setpoint, mode and fan operation to be changed remotely. In addition, the remote systems can request status of the thermostat's temperature, setpoints, modes, and other system information.

The thermostat consists of two parts, a **Wall Display Unit (WDU)** and a HVAC **Control Unit**. The Wall Display Unit looks like a traditional thermostat and is the wall mounted user interface for the TR40. It provides display, control pushbuttons, and the temperature sensor. The WDU connects to the Control Unit by a 4 wire cable. The Control Unit connects to the HVAC system in place of a standard thermostat and provides thermostatic control of the system. In addition, the Control Unit sends and receives data and commands via a twisted pair serial communications connection for remote control of the system.

The Model TR40 can be used with up to 4 remote temperature sensors such as the RS15.

### TR40 Wall Display Unit

The WDU has a backlit LCD graphical display, control buttons, LEDs and a digital temperature sensor. The WDU can display multiple screens. In the default thermostat screen, it shows the current temperature, setpoint, mode and manual fan mode, time, outside temperature and other information.

Any changes in temperature, or control button operations, are transmitted to the Control Unit. Updates are received from the Control Unit and displayed by the WDU.

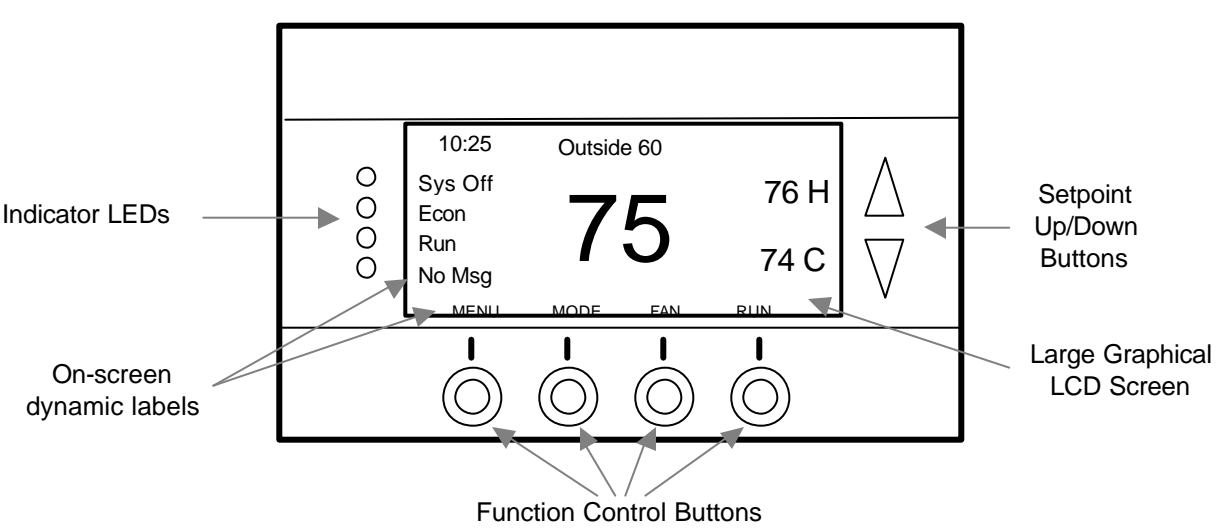

#### TR40 WDU Thermostat Screen

### Wall Display Unit Display

The TR40 display is a graphical LCD display capable of both text and graphics. The WDU has multiple display "screens". The main screen is the thermostat screen shown above. This screen has a "minimized" mode in which only the temperature is displayed. It reverts to this minimized mode after a timeout delay period.

Other standard screens are selected by the Menu button and include: Messages, Schedules, User Settings, and Thermostat Info. Others may be present and selectable from the menu button in special versions of the WDU.

The TR40's LCD features a backlit display for low light and night visibility. It can be set to remain on constant or to turn out after a 20-45 second delay .

#### Wall display Unit Control Buttons

All 6 buttons on the TS40 Wall Display Unit are "Soft Keys" meaning that they change functions when you change screens. The function of the buttons is defined by "on-screen labels" that are dynamic and change when you change screens. The following are definitions for the buttons for the main "Thermostat screen" and their primary mode of operation. Other screens and their button operations are defined in following sections.

#### Wall Display Unit LEDs

The TR40 has four LED's that display various status information. The LEDs have dynamic "on-screen" labels that can change with the screen being displayed.

#### Wall Display Unit "Screens"

One of the unique features of the TS40 WDU graphical display is the ability to have multiple display screens. In addition to a main thermostat screen, menus and other control screens for special functions are provided. This makes an intuitive and easy to use "user interface". It allows the many functions of the TR40 to be easily navigated.

You move to other screens by pressing the Menu button from the main thermostat screen. A new Main Menu "screen" will be displayed with a list of menu functions. When a menu item is selected, a new "screen" will be displayed for that function. Refer to the individual screen descriptions that follow for details on navigating each screen.

#### The Minimized Main Thermostat Screen

The main thermostat screen will go to a "minimized" screen after a timeout period. This presents a simple uncluttered display of the current room temperature and outside temperature (if an OT sensor is attached).

Pressing any button causes the full Main Thermostat screen to be restored and displayed.

#### **Screen Timeouts**

When you menu to other screens, you have the option of exiting those screens to return to the main thermostat screen or just waiting until the automatic screen timeout occurs that will return the display to the main thermostat screen.

The main thermostat screen normally reverts to the *minimized screen* after 30 seconds. This can be adjusted from 15 to 120 seconds in the User Settings Menu under Screen Timeout. You can also set the timeout period to "0". In this case the Main Thermostat screen will NEVER timeout and revert to the minimized screen.

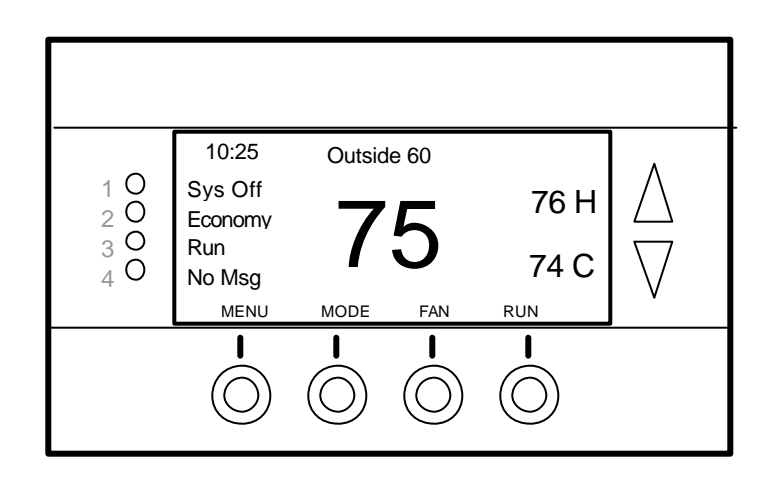

The main thermostat screen is the default display screen and is the screen that is normally displayed on the Wall Display Unit. It will revert to a minimized screen after 30 seconds of display.

# **Temperature Display**

The WDU will normally display the current temperature from the internal digital temperature sensor or a remote sensor. The sensors have an accuracy of +/- 1°F(+/- .5°C). The WDU will display temperatures from -63°F to 191°F. **NOTE:** *If averaging remote sensors are attached, the display will show the average temperature of the sensors.* 

# Setpoint Display

The heating and cooling setpoints are displayed next to the Setpoint Up/Down buttons. In the HEAT mode, the Up/Down buttons change the heat setpoint. In the COOL mode, they change the cooling setpoint. When in AUTO mode, the buttons change the last call's heating or cooling setpoint. Note that the setpoints will "push" each other if they are adjusted to get within the minimum Heat/Cool separation (delta T) setting. This is normally 3 degrees.

# **Clock Display**

The current time is displayed in the upper left corner of the main screen.

# **Outside Temperature Display**

The outside temperature is displayed in the top center of the main screen, if outside temperature information has been sent to the thermostat or a remote temperature sensor is connected to the WDU.

6

# Main Thermostat Screen Buttons

UP and DOWN Buttons

The **UP** and **DOWN** buttons control the setpoint temperature.

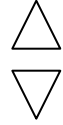

Pushing the UP button will increment the setpoint value by one degree and conversely, pushing the Down button will decrement the setpoint one degree. Pushing and holding a button down will cause the setpoint to continuously change until the button is released.

# Main Thermostat Screen

The setpoint can be set from 40°F to 99°F ( 5°C to 37°C), unless limited in the Installer Settings.

# Main Thermostat Screen MENU Button

The Menu button changes the screen display to the MAIN MENU screen which show what other functions are available on the Thermostat. These are dynamic and can change with the version of the thermostat you have, but the standard ones include:

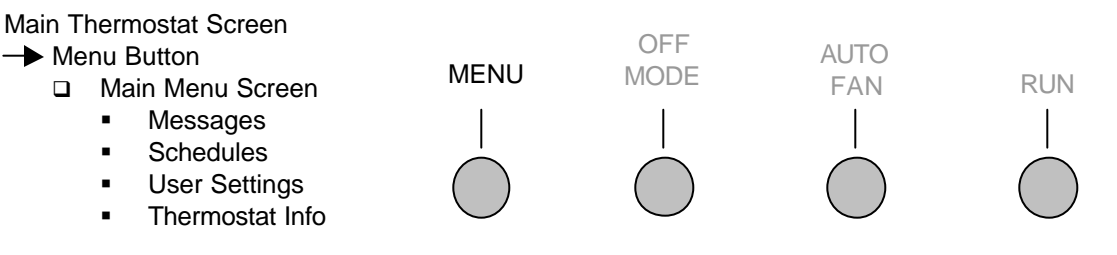

# Main Thermostat Screen MODE Button

The **MODE** button controls the HVAC system mode. The current mode selected is displayed above the button. Pushing the **MODE** button will cause the mode and display to change to the next mode. The system mode cycles from **Off** to **Heat** to **Cool** to **Auto** and back to **Off** again with each push of the **MODE** button. When the HVAC system type is set to Heat Pump, the mode selection will include **EH** for Emergency Heat mode.

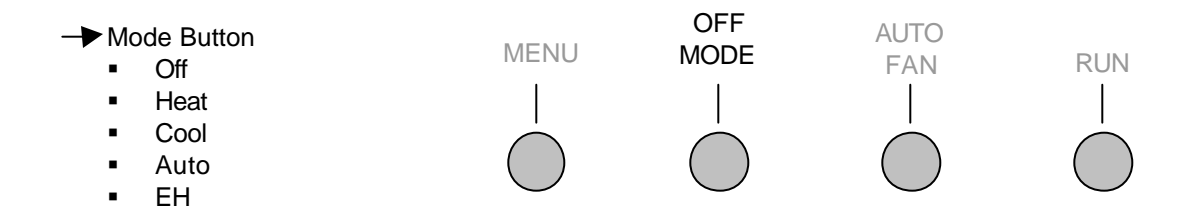

Off Mode: System is off. No heating or cooling will come on.

Heat Mode: Only heating will occur.

Cool Mode: Only cooling will occur.

**Auto Mode:** Heating or cooling will come on according to the heating and cooling setpoints. The system will automatically switch between heating and cooling when the temperature exceeds the setpoints.

Note that you cannot lower the cooling setpoint below the heating setpoint. The thermostat will "push" the heating setpoint lower if try to lower the cooling below the heating setpoint. It maintains a 3 degree separation between the heating and cooling setpoint. The same is true for

# raising the heating setpoint above the cooling setpoint. Again the thermostat will "push" the cooling setpoint up to maintain the 3 degree separation.

**EH Mode:** Only available when *Heat Pump* HVAC System type is selected. When there is a compressor failure with the heat pump system, setting the mode to EH will allow the supplemental heat to come on whenever there is a heat call to provide heating. It also disables the compressor outputs to prevent further damage to the system.

Main Thermostat Screen

# Main Thermostat Screen FAN Button

The **FAN** button controls the HVAC system's manual fan. The current manual fan mode is displayed above the button. Normally this button is in the Auto mode. Pushing the **FAN** button once will turn the **manual fan** operation On. Pushing it again will turn the manual fan off and return to the Auto mode (which means OFF unless turned on by the furnace or AC). Changes in the fan mode are sent to the Control Unit.

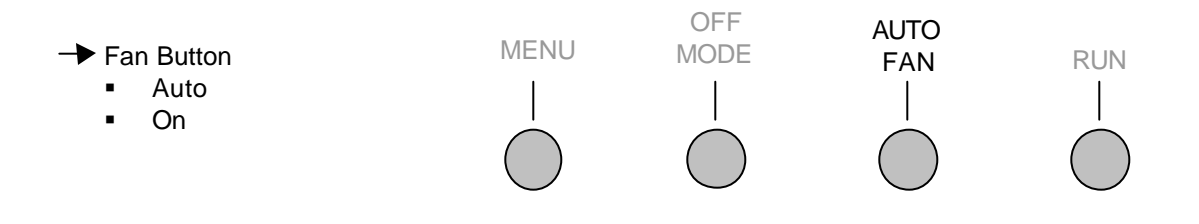

# Main Thermostat Screen RUN/HOLD Button

The **RUN/HOLD** button controls the automatic schedule operation. In the HOLD mode, the current temperature is maintained until changed by manual or remote network command. In the Run mode, the schedule loaded into the thermostat is activated and setpoints will change according to the schedule and the time and day of week. There is also an AWAY mode that you can select if you press and hold the button for 3 seconds. In the Away mode, preset Heating and Cooling setpoints are used.

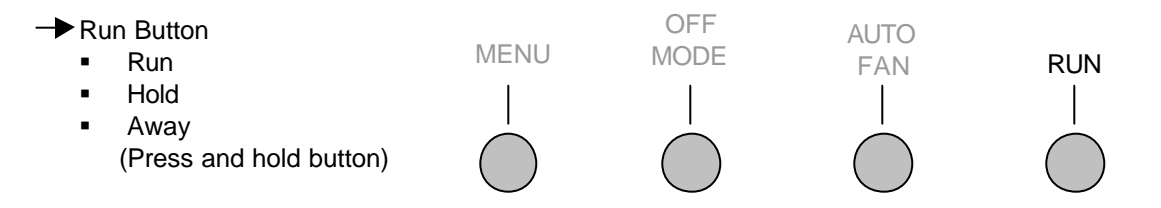

# Main Thermostat Screen LED Displays

The Main Thermostat screen has the following LEDs, numbered from top to bottom, 1-4.

- LED 1 Green: System Operation display.
  - LED Off, "SYS OFF" displayed > HVAC system is OFF
  - LED Off, "SYS MOT" displayed > Minimum Off Time (MOT) delay on is active
  - LED On, "SYS ON" displayed > HVAC System is running
  - LED On, "SYS MRT" displayed > Minimum Run Time (MRT) delay off is active
- LED 2 Green: System Economy Mode display
  - LED OFF or On, "Econ" displayed > Economy or 1<sup>st</sup> stage heating or cooling only
  - LED On, "2<sup>nd</sup> Stg" displayed > Stage 2 heating or cooling is active
  - LED On, "3<sup>rd</sup> Stg" displayed > Stage 3 heating is active

- LED On, "Vent" displayed > fresh air venting is active
- LED 3 Green: Run/Hold display. Shows state of Schedule Run/Hold Mode.
  - LED Off, "Run" displayed > Schedule is running
  - LED On, "Hold" displayed > Schedule is off, temperature setpoint hold in effect.
- LED 4 RED: Alert LED. Used for Messaging and other system alerts
  - LED Off, "No Msg" displayed > No text messages or Alerts present
  - LED On, Mail icon or Alert Text displayed > Message waiting or specific alert text

#### "Communications Error" Display

If the WDU is not properly wired or if communications to the Control Unit is interrupted, the LCD display will display "Communications Failure" at the top center of the Main Thermostat Screen (where outside temperature is normally displayed). Momentary display of "Communications Failure" caused by loss of data, will clear automatically when data communication is restored. If the "Communications Failure" display stays on, check wiring or control unit for problems.

# Main Menu Screen

The TR40 Thermostat has a menu tree that can be accessed by pressing the "Menu" button on the Main Thermostat screen. Various configurations of the TR40 can have different screen contents. The first screen that will come up is the Main Menu screen that list the other menus or functions that can be accessed. Standard screens are listed below.

#### Message Screen

This is a text messaging subsystem that allows message of up to 80 characters to be sent to the thermostat. Message that are received are displayed when the message screen is selected.

#### Schedules Screen

This screen is used to set the programmable setback schedules of the thermostat.

#### **User Settings**

This screen is used to set the Clock, Screen Timeout, F/C mode and Sensor Calibration functions.

#### Sensor Calibration Screen

This screen is used to change the calibration of the thermostat to display the desired temperatures. Also will allow calibration of any remote sensors attached to the thermostat.

#### Thermostat Info Screen

This screen shows the firmware versions of the WDU and Control Unit, HVAC system type and equipment options, and the Network address.

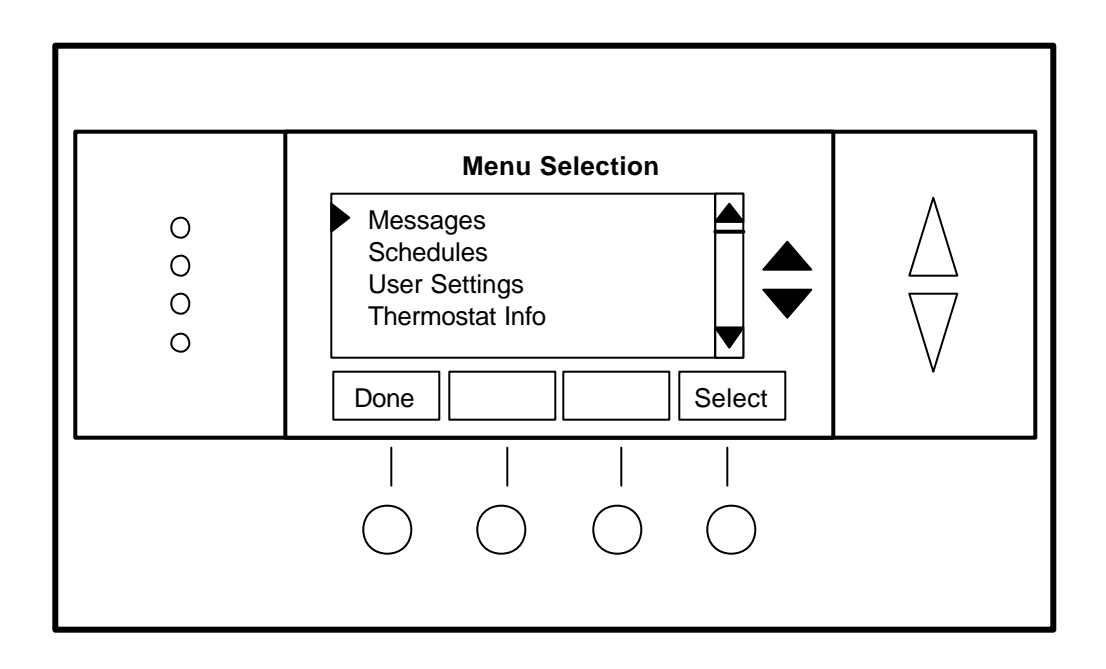

# Main Menu Screen navigation buttons:

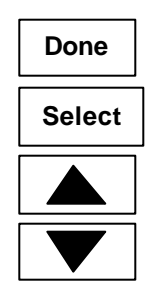

Scroll Up to next item

Select Menu Item

Return to Main Thermostat Screen

Scroll Down to next item

The TR40 Message Screen allows you to retrieve text messages sent from the serial network to the thermostat. The message screen features navigation buttons to read new and old messages and delete them.

Up to 16 messages can be stored in the thermostat, if more than 16 messages are received, the oldest is erased to make room for the newest message. New messages will turn on and flash the Message LED and Mail Icon in the main thermostat screen.

Viewing messages makes them "old" and turns off the indicators. If you view some, but not all new messages, the new message notification LED and icon will stay on. Messages are entered as most recent message as number 1 message.

## Message Screen

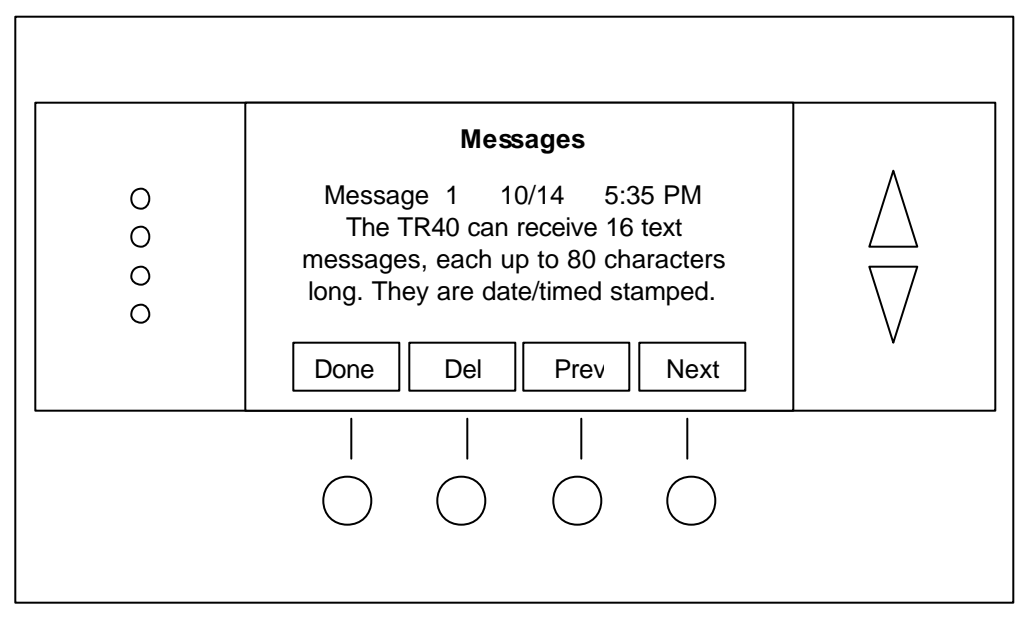

# Message Screen navigation buttons:

When you first select the Message Screen, the most recently received message will be displayed as Message 1. If other messages are stored in memory, they can be recalled and viewed or deleted by using the message memory navigation buttons.

| Done | Return to Main Menu Screen                             |
|------|--------------------------------------------------------|
| Del  | Delete the Message being displayed                     |
| Prev | Display previous message. Scroll up in message stack   |
| Next | Display next message. Scroll down in the message stack |

# Main Menu > Schedules

The Schedules Screen allows you to review and set the setback schedule for the thermostat. The TR40 has 4 x 7 schedule. Four times a day can be selected for Heating and Cooling setpoints. Each day of the week can have a different schedule. Groups of days can be copied with the same schedule. When the TR40 is set to "Run" mode, the schedule will be executed daily, with the setpoints being changed as per that days schedule stored in the thermostat. "Hold" mode stops schedule operation and holds the current setpoints until changed manually or by network commands.

The schedules Screen gives you the option of setting an custom setback schedule or to load one of two preset schedules.

Menu Options

- **Heat and Cool:** You can change the individual day/hour and setpoints for the Heat and Cool schedule by selecting this menu item.
- **Preset: Comfort:** This is a preset schedule with mild setbacks. Select this menu item to load the Comfort schedule into the thermostat.
- **Preset: EnergyMiser:** This is a preset schedule with deeper setbacks. Select this menu item to load the Energymiser schedule into the thermostat.

### Schedules Screen

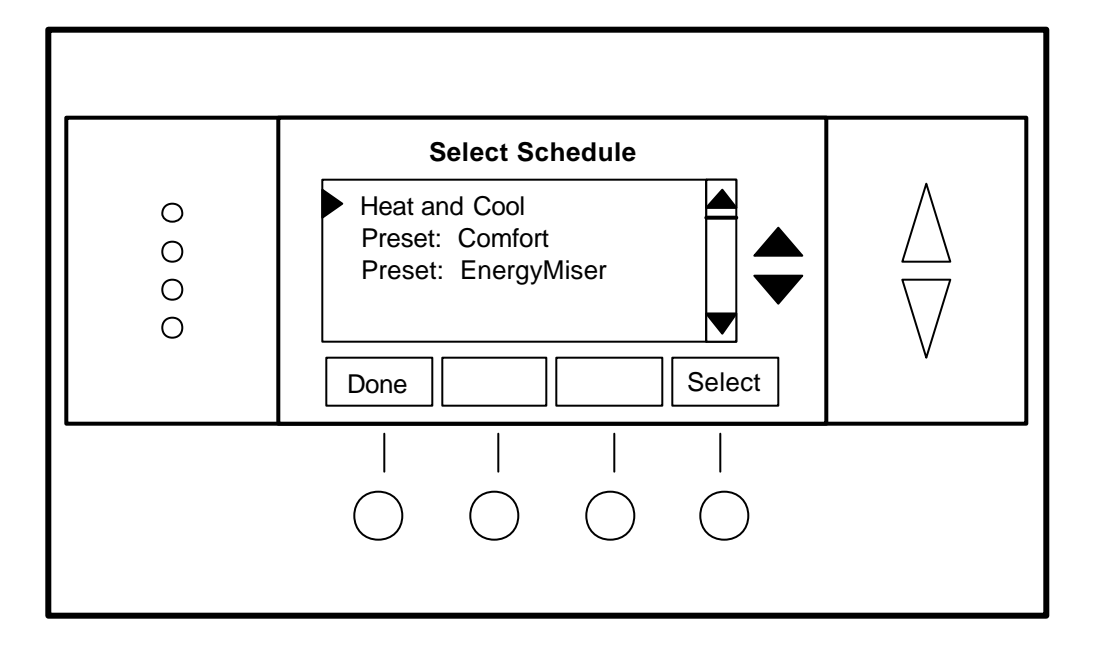

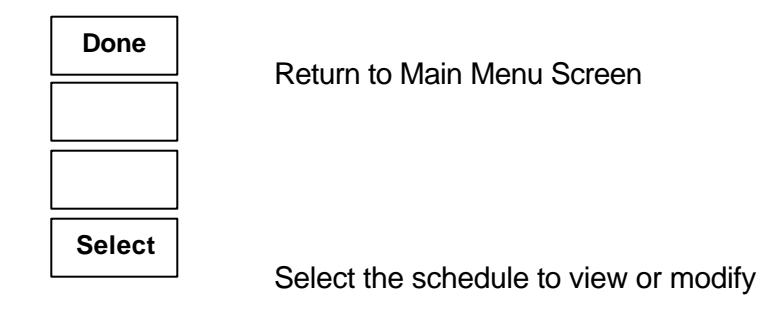

When you select the Heat and Cool Schedule menu item, the Schedule programming screen opens and the schedule for current day will be displayed. Use the scroll buttons to highlight the data to be modified. Once the data has been highlighted, use the +/- buttons to change the value of the data.

To copy a days schedule to another or group of days, move the cursor to "c" on the bottom right of the schedule screen. When you highlight "c", the button below will become "Copy". Press this button to change to the Copy Schedule Screen.

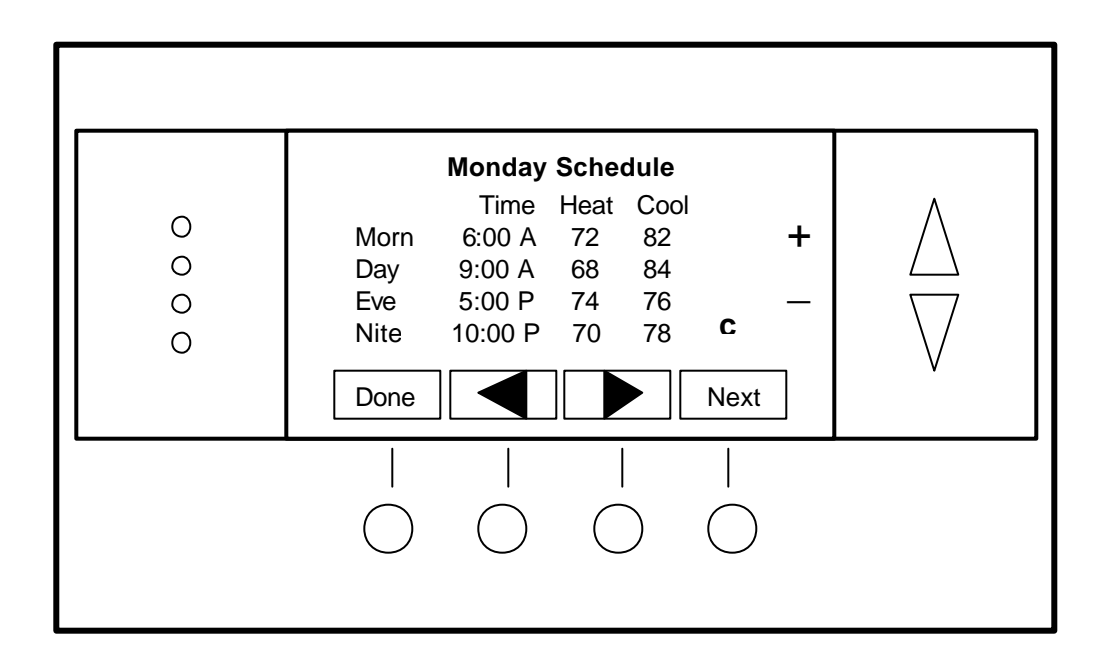

# Schedule Screen navigation buttons:

| Done |      | Return to Main Menu Screen                                                               |
|------|------|------------------------------------------------------------------------------------------|
|      |      | Scroll Back                                                                              |
|      |      | Scroll Forward                                                                           |
| Next | Сору | Select the next Day schedule OR if the copy "c" is selected, go to copy schedule screen. |
| +    |      | Increase the time or temperature selected                                                |
| -    |      | Decrease the time or temperature selected                                                |

The Copy Schedule screen is a sub screen of the Schedule screen. The Copy Schedule screen allows you to copy a day's schedule to another day or group of days.

First select the day to be copied in the Schedule screen. Scroll to the "c" at the bottom of the Schedule screen to highlight it. The "Next" button will change to the "Copy" button. Press the "Copy" button to open the Copy Schedule screen.

Scroll through the days and select the days the schedule is to be copied to by setting the "N" under each day to "Y" by using the Yes/No buttons.

After selecting all the days desired, press the "Copy" button.

Exit the Copy Schedule screen with the "Back" button.

# **Copy Schedule Screen**

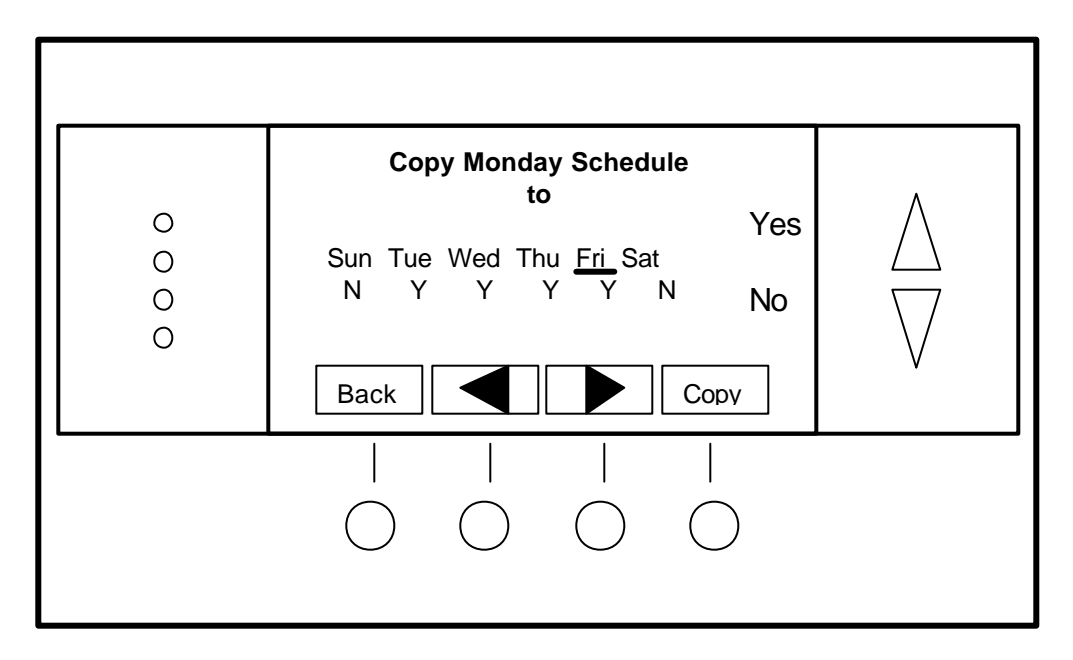

# Copy Schedule screen navigation buttons:

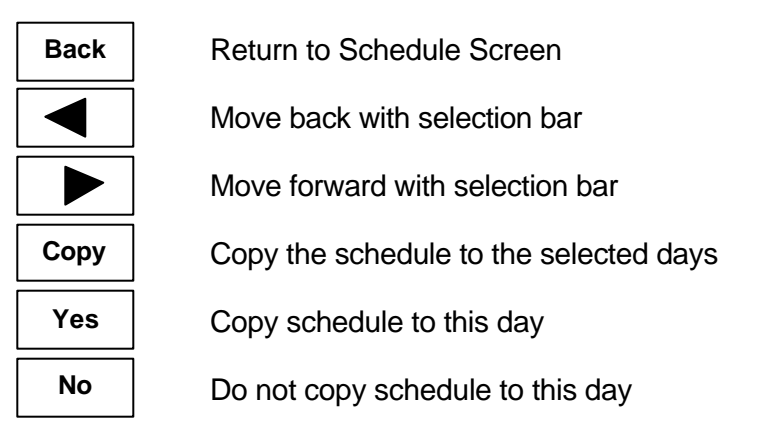

The User Settings screen allows you to set or change various user options of the thermostat such as the clock, timeouts, Fahrenheit/Celsius mode or sensor calibration.

## Menu options:

#### Set Clock

Select this menu item to go to the Clock setting screen.

#### • Screen Timeout

This sets the time before the current screen times out and returns to the minimized screen. If the time is set to 0, the current screen will not time out and will stay displayed until another screen is selected. Options are 0, 15-127 seconds. Select menu item and adjust value with +/- buttons.

#### • F/C Select

Select which temperature display mode you desire, Fahrenheit (F) or Celsius (C) with +/- buttons.

#### • Sensor Calibration

Select this menu item to go to the Sensor Calibration screen.

#### Backlight Timeout

The LCD backlight can be always on or set to timeout and go off after a preset timeout time. The timeout time can be adjusted from 0 (always on), or 20 to45 seconds before going off. Use +/- buttons to set time desired. Default set to 30 seconds.

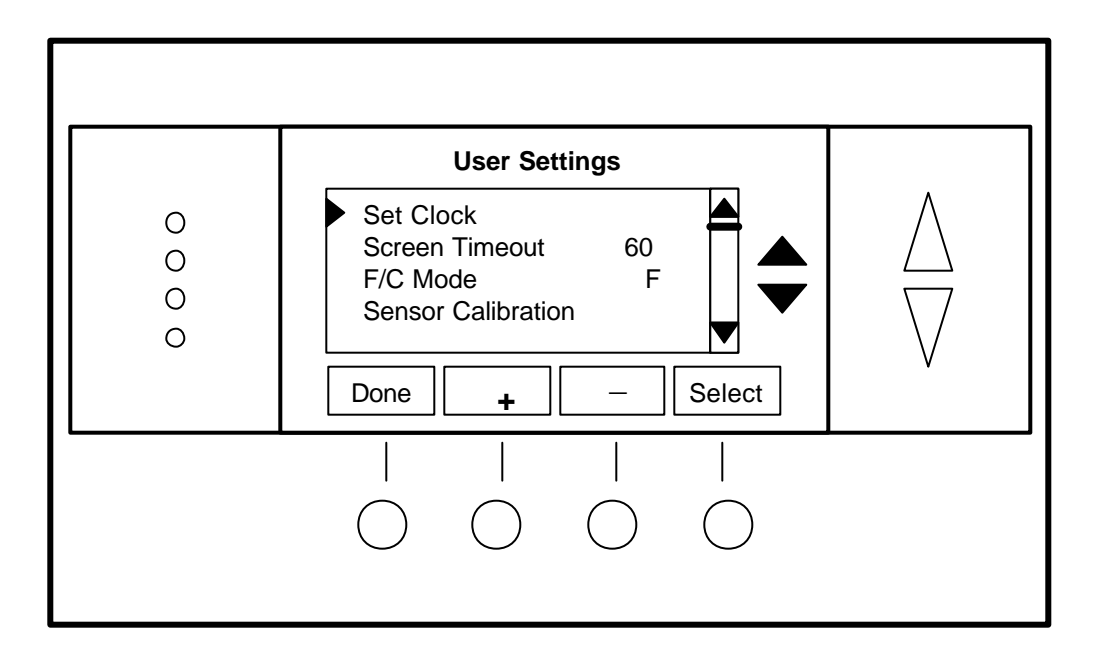

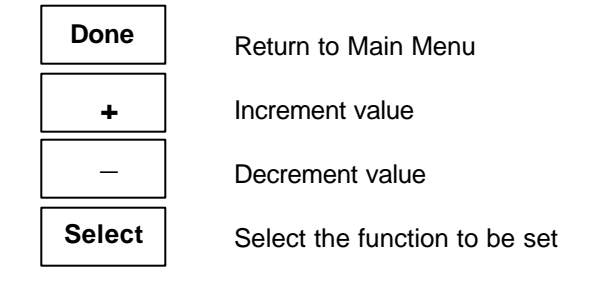

The Set Clock screen allows you to set the system clock.

To set the Time and Day, move the cursor with the navigation arrows until the data you want to change is highlighted.

Using the + and – arrows to increment or decrement the data to the desired setting.

When finished, press the SET button to return to the Main Menu screen or wait for screen to timeout.

NOTE: If the clock has been reset by an extended power outage, the Clock display on the thermostat screen will be blinking. Pressing the MENU button will take you directly to this screen to set the clock.

# Set Clock Screen

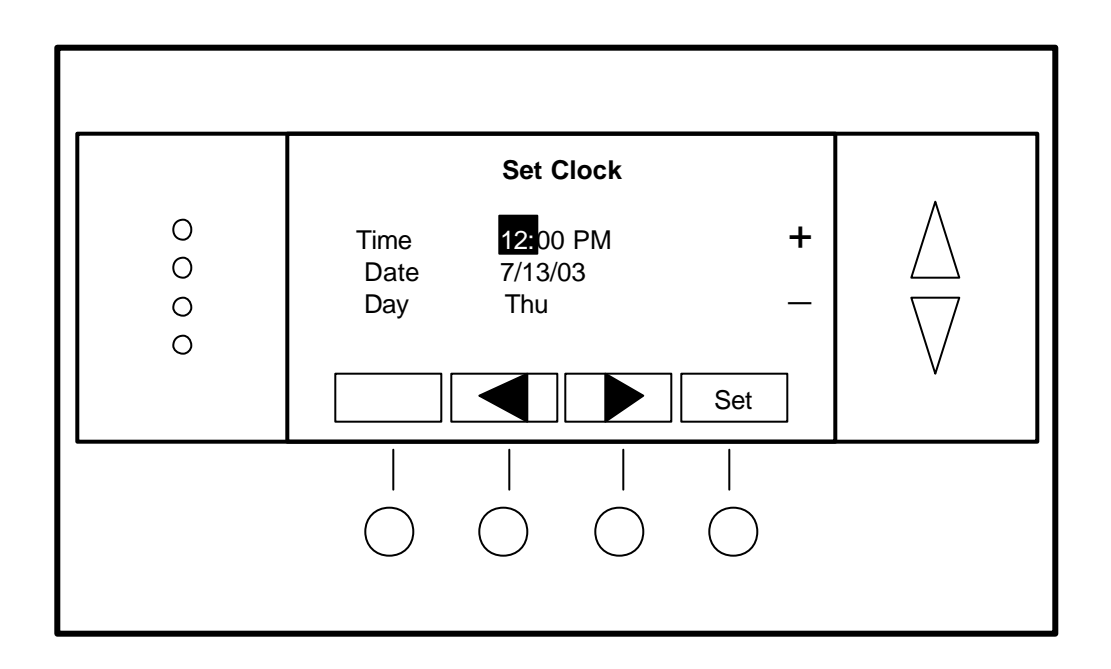

# Set Clock Screen navigation buttons:

| Set |  |
|-----|--|
| +   |  |
| -   |  |

Not Used

Move back with selection box

Move forward with selection box

Set the time

Increment Time/Day

Decrement Time/Day

The Sensor Calibration screen allows you to change the temperature calibration for the internal and any external remote temperature sensors attached to the TR40 WDU. You can change the temperature calibration by +/- 7 degrees.

When the Sensor Calibration screen is selected it will show the internal and all *detected* remote sensors. Each sensor found will show the current temperature ((75) in the example screen below) and the current number of degrees of offset being applied (1 deg in the example). N/a means that no remote sensor is attached. If the sensor's actual temp is (74) with 0 degrees of offset and you want it to be 75, then press + to add 1 deg and it will show (75).

To change the temperature calibration, use the scroll buttons to select the internal or a remote sensor. Once selected, use the + and – buttons to change the temperature calibration to the desired setting.

The value shown in the (xx) is the calibrated or offset temperature that you want the sensor to show.

# Sensor Calibration Screen

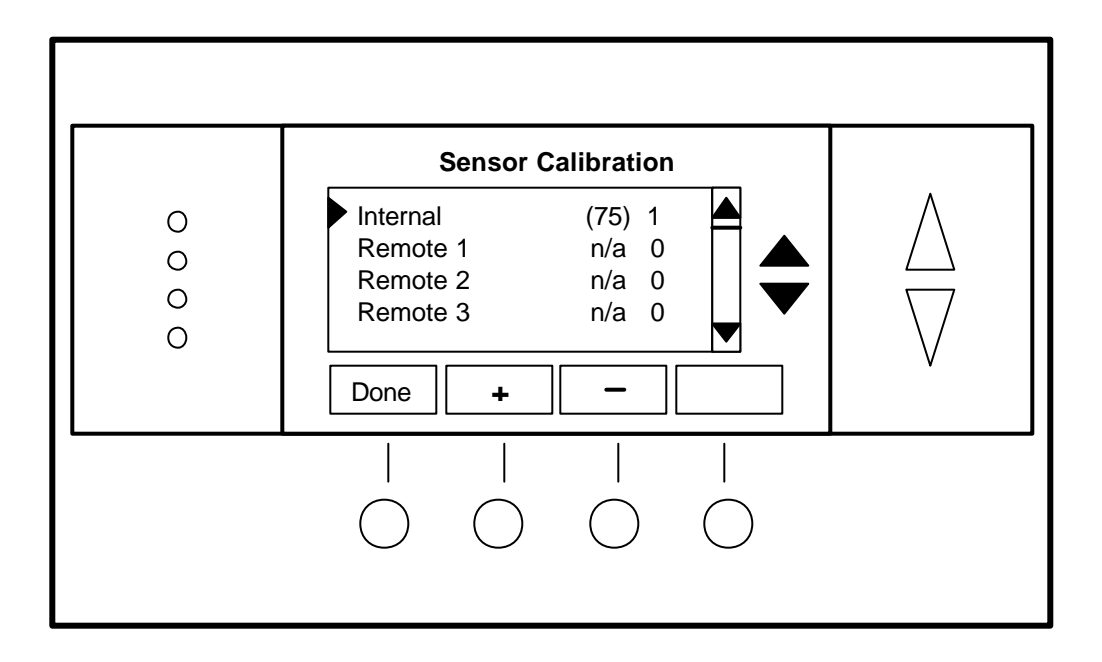

# Sensor Calibration navigation buttons:

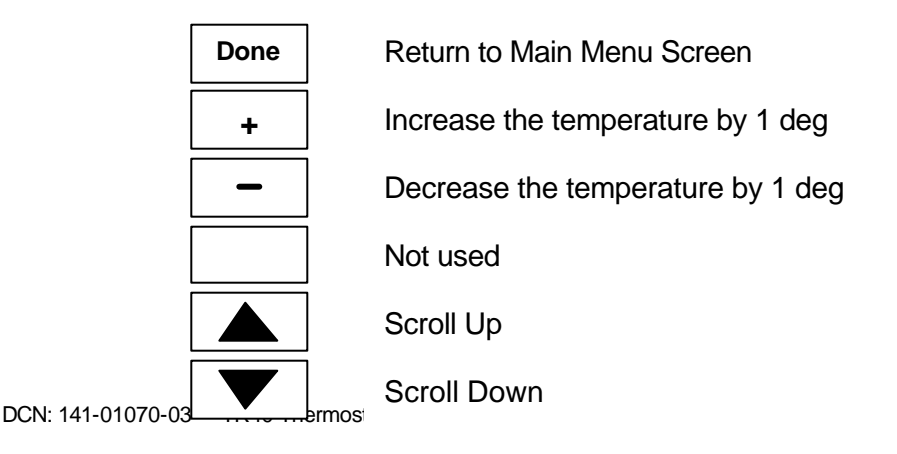

The Thermostat Info screen displays the current configuration of the Thermostat Wall Display Unit and the HVAC Control Unit. This information is useful for quick check of firmware versions and HVAC system setup. It also shows the network address setting.

Thermostat information displayed is:

- Wall Display Unit Type and Firmware version number.
- **Control Unit** Type and Firmware version number.
- System Type setting: Standard or HP HVAC system
- Fan Type setting for Standard systems: No Fan w/heat (Gas systems) or Fan w/heat (Electric systems) OR
- Changeover setting for Heat Pump systems: Changeover with cool or changeover with heat.
- Network address setting: 1-254 valid

When finished viewing this screen press the **Done** button to return to the main Menu screen or wait for screen to timeout.

# Thermostat Info Screen

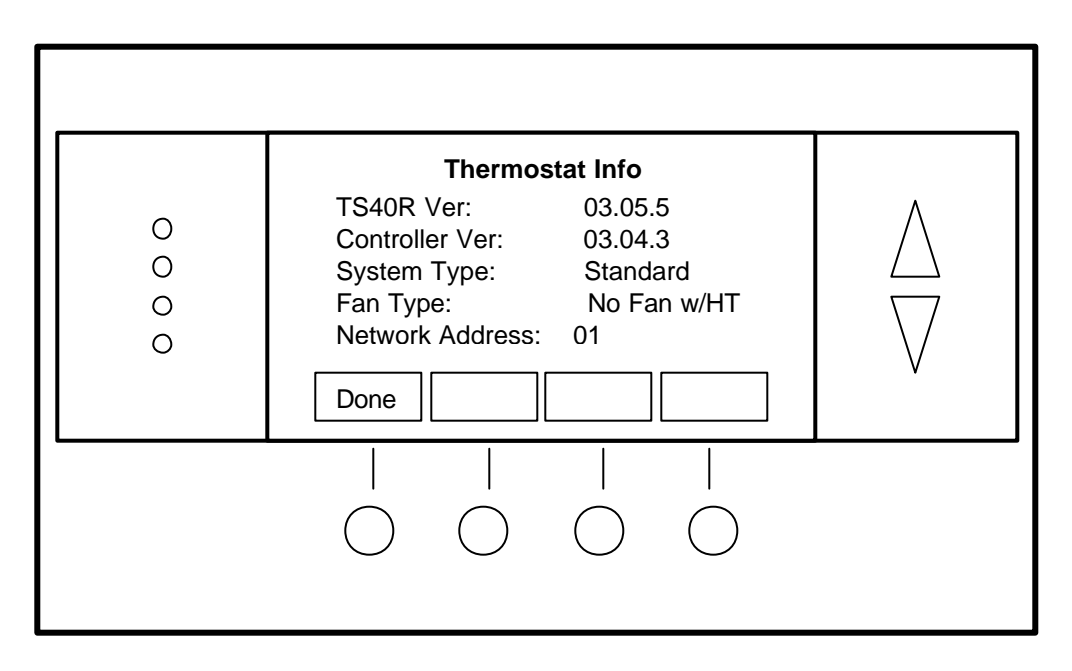

# Thermostat Info Screen navigation buttons:

Done

Return to Main Menu screen.

The Installer Settings screen is a hidden screen designed for installer use only. Do not change any settings in this screen unless you are qualified service personnel. Changing these settings will affect the operation of the heating/cooling system. To enter this screen, go to the main menu selection screen and press and hold the two inner buttons for 3 seconds until the Installer Settings screen appears.

This screen displays the current internal settings of the thermostat. You can view and change the settings from this screen.

The Installer Settings that can be adjusted are:

Network Address Sets the serial communications network address. 1-254 valid.

**Service Mode** Sets the thermostat to a test mode. All delays are shortened to 15 seconds to speed up system checkout and testing. Caution: compressor short cycle protection is lost in this mode.

Minimum Run Time Sets the minimum run time before a heating/cooling cycle can turn off. 1-9 Min

**Minimum Off Time** Sets the minimum off time before another heating/cooling cycle can begin. 1-9 Min.

**Auto Send Mode** Sets the thermostat to automatically send changes when the occur, out the serial network connection.

**Max Heat SP** Sets the maximum heating setpoint that is allowed. Will not ramp or accept setpoints higher that this maximum.

**Min Cool SP** Sets the minimum cooling setpoint that is allowed. Will not ramp or accept setpoints lower than this minimum.

**Delta T Settings** This is a submenu of the delta, or difference between, the setpoint and current temp for determining when a heat or cool call comes on. Deltas are the number of degrees away from setpoint.

#### Delta T Settings Submenu

- **H/C Delta** Minimum separation between heating and cooling setpoints. Setting a setpoint closer that this delta will "push" the other setpoint higher (heat) or lower (cool). When the thermostat is in the AUTO mode, this maintains a sufficient separation between setpoints to prevent overshoot from causing auto-changeover and subsequent alternating heating/cooling oscillations.
- H Delta Stg 1 ON Sets the temperature delta from setpoint for a stage one heating call.
- H Delta Stg 2 ON Sets the temperature delta from setpoint for a stage two heating call.
- H Delta Stg 3 ON Sets the temperature delta from setpoint for a stage three heating call.
- C Delta Stg 1 ON Sets the temperature delta from setpoint for a stage one cooling call.
- C Delta Stg 2 ON Sets the temperature delta from setpoint for a stage two cooling call.

To change a setting, select the setting with the scroll buttons and use the + and - buttons to increase or decrease the setting. When finished with this screen, press the **Done** button to return to the Main Menu screen or wait for screen timeout.

CAUTION! Do not change these settings unless you are sure of the effect these changes will make. Changing the network address will make the thermostat not respond if the address is incorrect.

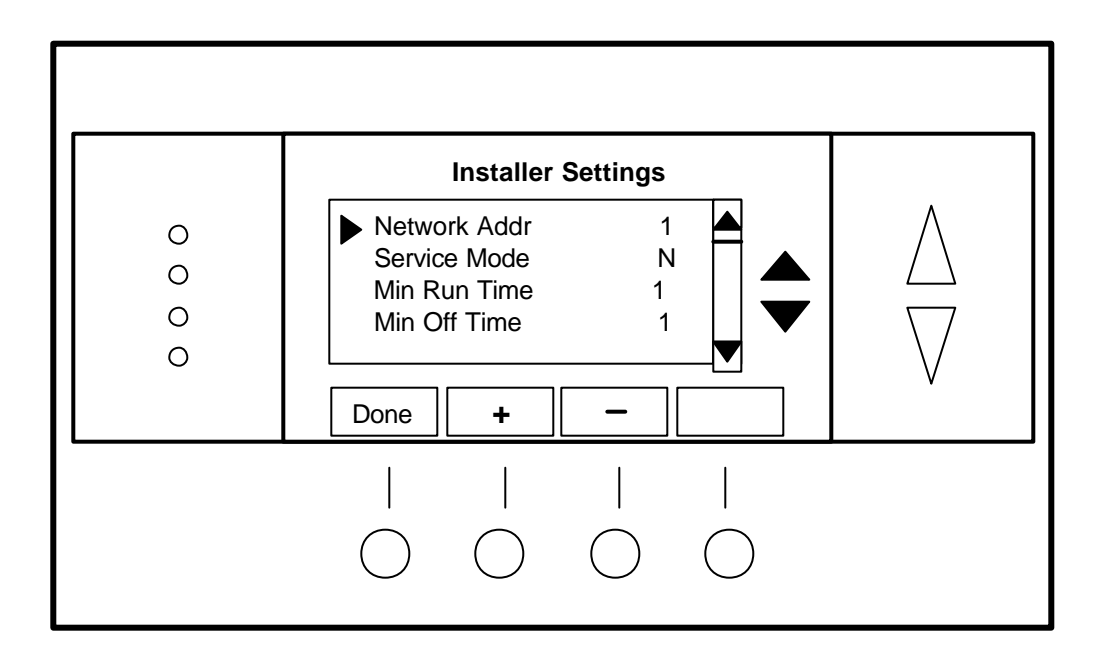

# Thermostat Setup screen navigation buttons:

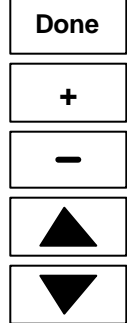

Return to Main Menu screen

Increase setting by 1 or change from Y to N

Decrease setting by 1 or change from Y to N

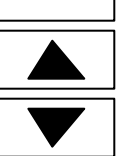

Scroll Up

Scroll Down

## Wall Display Unit Installation

WDU Location. Choose a location that best represents the temperature of the area to be controlled. Avoid locations that are subject to drafts, from doors and windows, or areas with direct sunlight exposure.

#### WDU Mounting

Route the wires to the WDU through the access hole in the back of the case. Mount the WDU to the wall with the screws and anchors provided. Be sure to plug any large access hole in the wall with sealer or insulation to prevent wall drafts from affecting WDU operation.

#### WDU Prewiring

For new construction, the recommended wiring to the WDU from the Control Unit should be a two twisted pair cable, 22 Ga minimum. Use of Category 5 wiring is preferred, but not required. In retrofit applications the existing 18Ga thermostat wiring (a least 4 wires) is adequate and usually will work without problems. However, such non-twisted wiring can be subject to interference due to adjacent in-wall high voltage wiring.

#### WDU To Control Unit Wiring

Wiring the WDU is simply connecting the four wire cable from the Control Unit to the WDU terminal block. Two wires are for data and two are for power. WDU power is 12VDC and provided by the Control Unit.

#### CAUTION: DO NOT MISWIRE THE POWER AND DATA LINES...DAMAGE WILL RESULT !!! CHECK YOUR WIRING BEFORE APPLYING POWER...

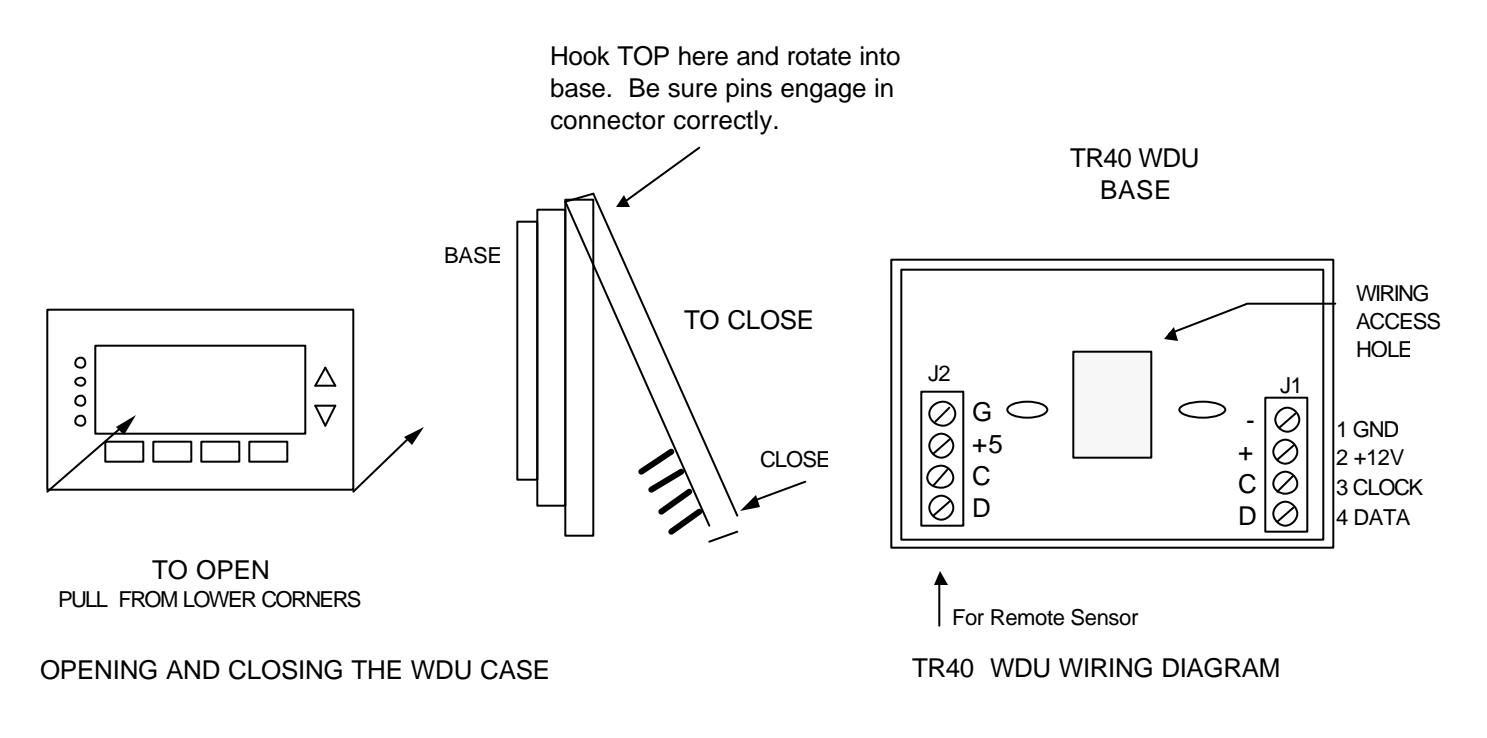

### Remote Sensor Connection

Model TR40 has an remote sensor connector, J2, on the WDU base for connection of an external remote temperature sensor. Follow the wiring diagram with the remote sensor to connect to the WDU. DCN: 141-01070-03 TR40 Thermostat Manual 24

#### STANDARD HEATING/COOLING HVAC SYSTEMS OPERATION

In the HEAT mode, the heating system will be turned on at one deg below the setpoint and will turn off at the setpoint. In the COOL mode, the cooling system will be turned on at one deg above the setpoint and will turn off at the setpoint. In the AUTO mode, the current heating or cooling operating mode will operate as usual with the one deg setpoint control. In order for the system to change operating mode from heating to cooling, the temperature must rise two deg above the setpoint. On subsequent calls after a change over has occurred, the system will operate normally with the one deg setpoint control. This changeover difference of two deg on the first call helps to prevent the system from overshooting and oscillating between heating and cooling. Changes from cooling to heating works similarly, with the two deg changeover difference being two deg below the setpoint.

STANDARD GAS/ELECTRIC MODE SELECTION. To set the Control Unit for standard GAS/ELECTRIC operation, leave the dipswitch SW1-1 set to OFF (default setting).

FAN MODE SELECTION. Normally, GAS heating systems DO NOT require fan calls along with the heat call due to thermoswitch fan operation in the furnace and dipswitch SW1-2 should be set to OFF (default setting) for standard fan operation. Electric and hydronic heating systems generally DO require that a fan call be generated along with the heat call and dipswitch SW1-2 should be set to ON position for fan with heat operation. Be sure to check your HVAC system's requirements.

#### HEAT PUMP HVAC SYSTEMS OPERATION

The heat pump system mode works similarly to the standard systems. Normal heating/cooling calls and auto changeover function the same as standard systems. The major difference is the second stage heat. Heat pump systems use the compressor for the primary heating/cooling source. During conditions of high heating requirements, additional heat stages, usually electric strip heaters, may be used. These second stages of heating will be turned on when the current temperature falls four deg below the current setpoint and will turn off when the difference is reduced to two deg below the current setpoint.

HEAT PUMP MODE SELECTION. To set the Control Unit for Heat Pump operation, set the STD/HP dipswitch SW1-1 to ON.

FAN MODE SELECTION. For normal Heat Pump Operation, set the FAN/HEAT selection dipswitch, SW1-2, to OFF for standard fan operation,

CHANGE OVER SELECTION. Heat pump systems change from heating to cooling by reversing the direction of Freon flow in the system. This change over is controlled by the change over (sometimes referred to as reversing valve) output from the Control Unit. Most heat pump systems are designed to work normally in the heating mode and require a change over output for cooling. Set SW1-3 to OFF (default) for this type system. Check your HVAC system requirements for correct settings. If your system requires change over with heating, set SW1-3 to ON. After the change over relay output is first activated, it will stay on continuously even when there is no call until it is turned off by changing to the opposite mode. This prevents continuously cycling of the reversing valve with each call as a system generally stays in either the heating or cooling mode for extended periods.

#### REMOTE OPERATION

The TR40 has a serial communications interface that allows remote commands generated by other systems to be received by the TR36. These remote commands can change the setpoint, temperature and mode of the system or may request current status of temperature, setpoint and mode.

#### **REMOTE COMMANDS**

Refer to the RCS Serial Protocol document, DCN:150-00225, for detailed information on remote commands to communicate with the TR40 thermostat. DCN: 141-01070-03 TR40 Thermostat Manual 25

## LOCATION AND MOUNTING

Install the Control Unit in a protected, convenient, INDOOR location near the HVAC system or in a service accessible area such as an equipment closet or garage.

Mount the Control Unit in a vertical position on a wall or sturdy structural member. The unit may be mounted on the HVAC system but care should be taken to avoid the hot burner section or high vibration areas.

# WIRING

### WIRING TO THE WALL DISPLAY UNIT

The Control Unit connects to the TS40 Wall Display Unit by four wires. In retrofit applications, the existing thermostat wiring may be used, however, for best results and in new construction, a 22Ga two twisted pair cable (such as Cat 5 cable) is recommended.

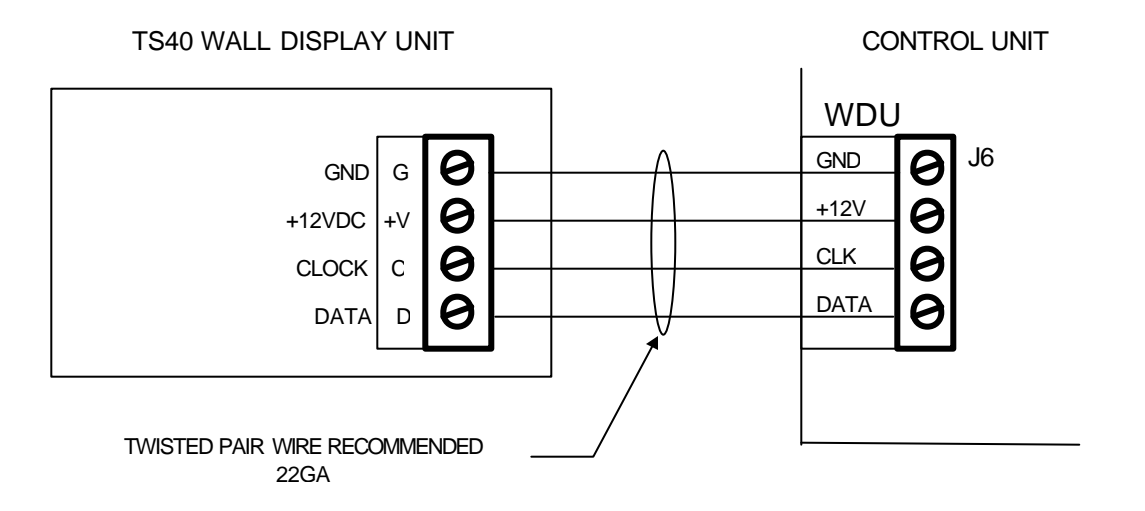

#### CAUTION!

Be careful to not miswire the Wall Display Unit to Control Unit connections as damage may result.

#### HVAC Unit Connection:

Electrically, the Control Unit looks like a standard thermostat to your HVAC system. All connections to the HVAC systems are made at the normal thermostat connection on the HVAC unit.

Refer to the following HVAC wiring information for the type of HVAC system, Standard or Heat Pump, that the TR40 is being connected to. Refer to your HVAC system's documentation for specific information on its thermostat connections.

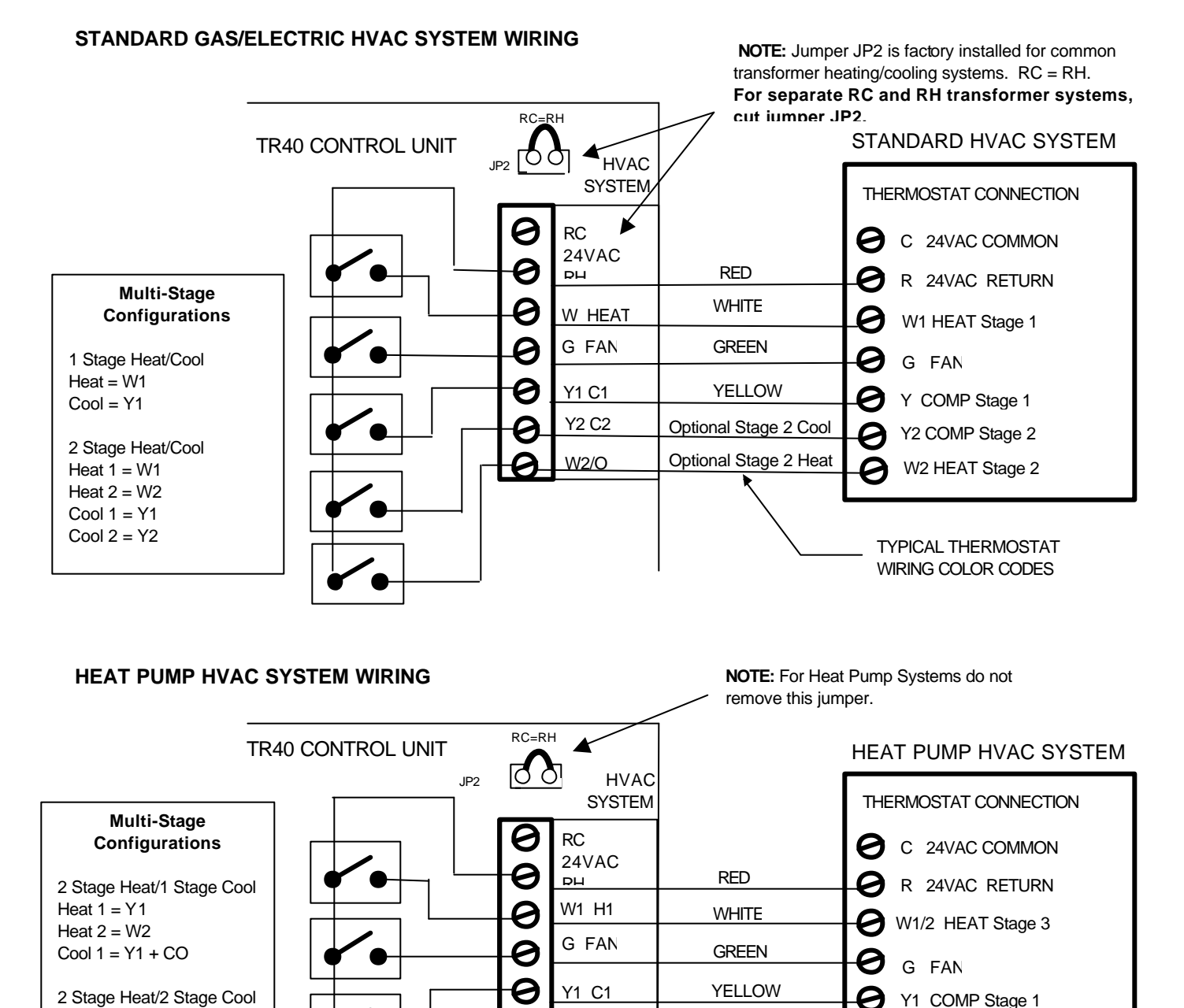

Heat 1 = Y1

Heat 2 = Y2Cool 1 = Y1 + CO

Heat 1 = Y1

Heat 2 = Y2Heat 3 = W1Cool 1 = Y1 + CO

Cool 2 = Y2 + CO

3 Stage Heat/2 Stage Cool

Y2 C2

W2/O

0

0

Optional 2<sup>nd</sup> Stage

ORANGE

Y2 COMP Stage 2

O CHANGEOVER

TYPICAL THERMOSTAT

WIRING COLOR CODES

## POWER

The TR40 is supplied with a 12VDC 500mA wall mount transformer.

#### SYSTEM CHECKOUT

It is strongly recommended that you hook-up and run a simple bench test before installing this controller. Not only will this save you time in system checkout but will also familiarize you with the TR40 operation.

### QUICK TEST

NOTE: Before power up, set the control unit dipswitch, SW1, to ALL OFF.

- 1. Connect a Wall Display Unit to the Control Unit with a short (2 foot) 4 wire cable.
- 2. Connect the 12VDC transformer to the Control Unit.
- 3. Plug the transformer into an 110v outlet and apply power to the Control Unit. Verify Power LED is ON.
- 4. Verify the TS40 display comes on and shows the current temperature.
  - a. If no display or a "Communications Failure" display is shown on the TS36,
  - b. Double check your wiring. Miswires may cause permanent damage to Wall Display Units.
  - c. Do not proceed until the current temperature and no failure is displayed on the WDU.
  - d. If another WDU is available, try swapping WDU's.

5. With the current temperature displayed on the WDU, we have verified communication between it and the Control Unit is OK. Any problems will result in a "Communications Failure" display on the WDU.

6. Press the Fan button on the WDU. The Control Unit Fan LED and relay should turn on.

7. Press the Fan button again. The Fan LED and relay should turn off.

8. Press the Mode button until the WDU is showing "Heat" for Heat Mode.

9. Press the Setpoint Up button until the setpoint is above the current temperature. The Heat LED and relay should come on.

10. Press the Mode button until the WDU is showing "OFF". The Heat LED and relay will turn OFF.

11. Press the Mode button until the WDU is showing "Cool" for Cool Mode.

12. Press the Setpoint Down button until the setpoint is below the current temperature. The Cool and Fan LEDs and relays should turn on.

13. Press the mode button until the WDU is showing "OFF" for OFF Mode.

14. All LEDs and relays should turn off.

15. When you have successfully completed all these tests, you have verified that the Control Unit and the WDU are working and communicating correctly.

# HVAC SYSTEM QUICK TEST

The TR40 Control Unit connects to the HVAC system at the normal thermostat connections on the HVAC unit. Standard thermostat control of HVAC systems consist of contact closures in the thermostat. You can verify that your HVAC system is working correctly by duplicating these contact closures by shorting across the proper terminals on the HVAC system. Refer to the following HVAC system example.

#### **HVAC SYSTEM EXAMPLE**

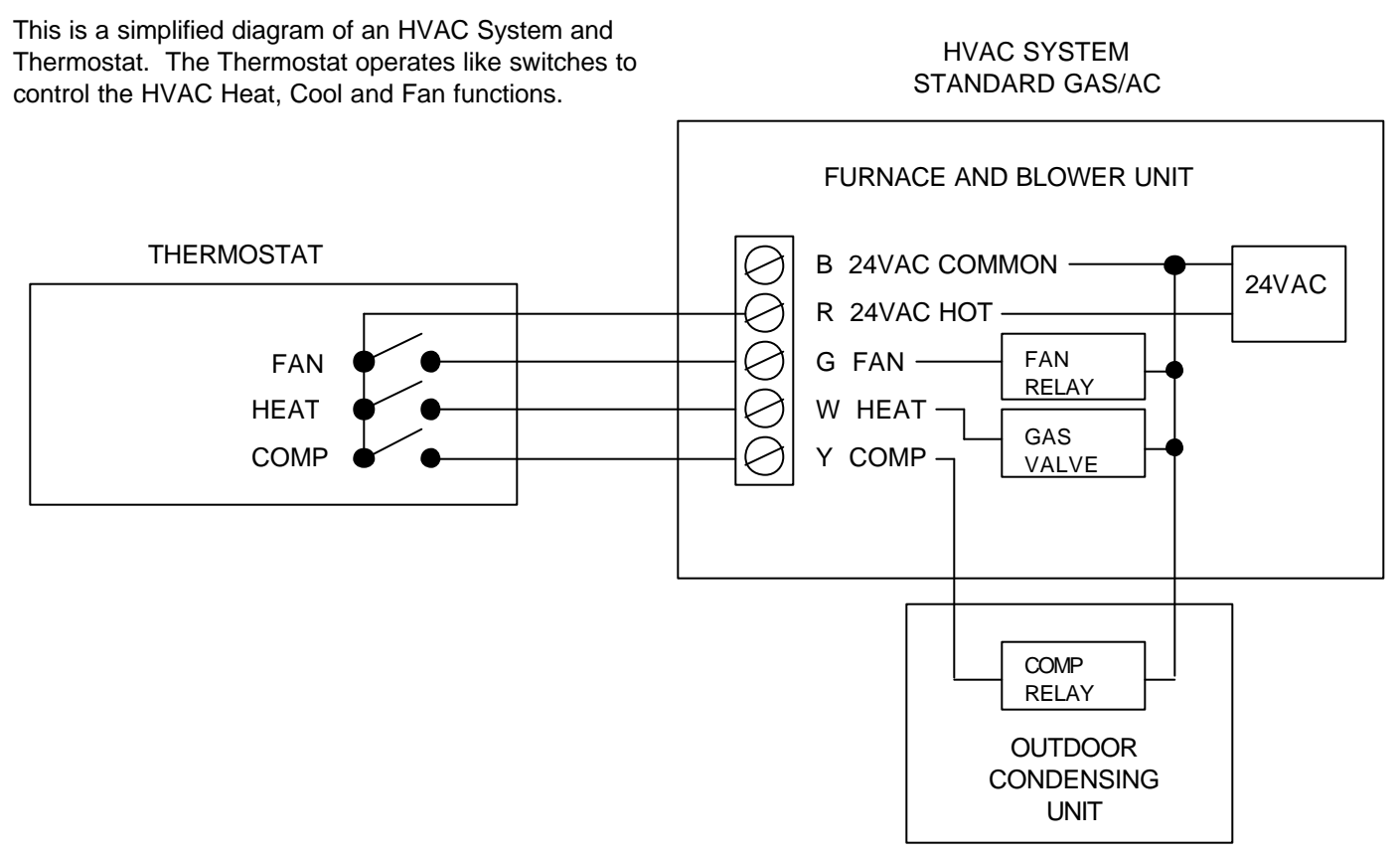

Since the thermostat interface is simple switch closures, if you have difficulty with the Control Unit and HVAC interface you can always verify HVAC system operation by shorting across the HVAC system terminals as follows:

For Standard HVAC systems:

FAN operation: Short across R and G (Fan) terminals. HEAT operation: Short across R and W (Heat) terminals (Fan is not usually necessary for gas furnaces). COOL operation: Short across R and Y (Compressor) and G (Fan) terminals.

For Heat Pump systems (with Change Over for cooling):

FAN operation: Short across R and G terminals.

HEAT Stage 1 operation: Short across R and Y (Compressor) and G (Fan) terminals.

HEAT Stage 2 operation: Short across R and W (Heat Strips) and G (Fan) terminals.

COOL operation: Short across R and Y (Compressor) and O (Change Over) and G (Fan) terminals.

If the Control Unit output LEDs are ON and you suspect you are not getting an output from the relays, perform the above shorting test to verify that the HVAC system is working OK. If the HVAC system responds correctly to the shorted terminals, then the output relay is suspect.

# WIRING DIAGRAM

**NOTE:** Jumper JP2 is factory installed for normal HVAC systems with a common heating and cooling transformer.

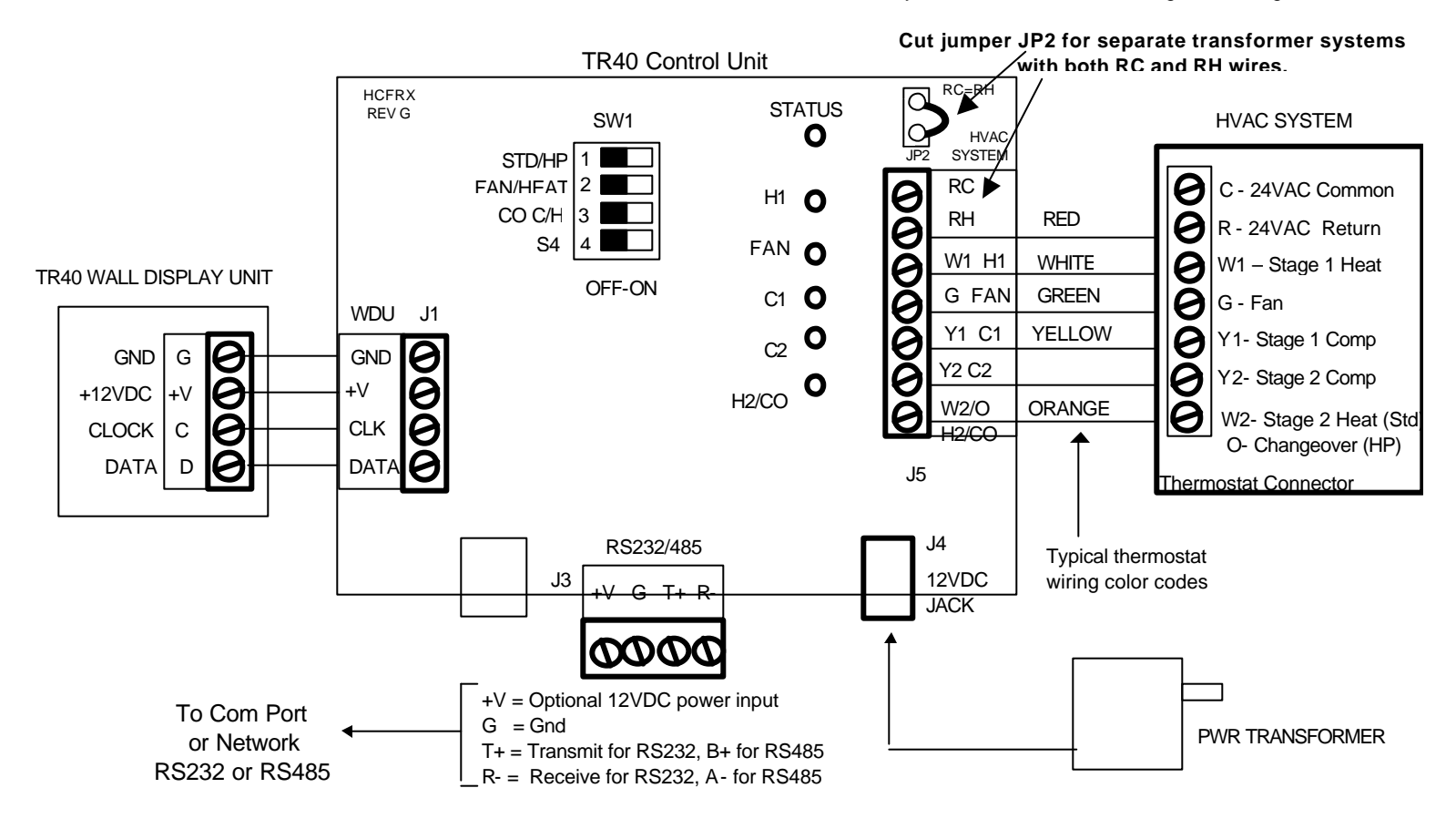

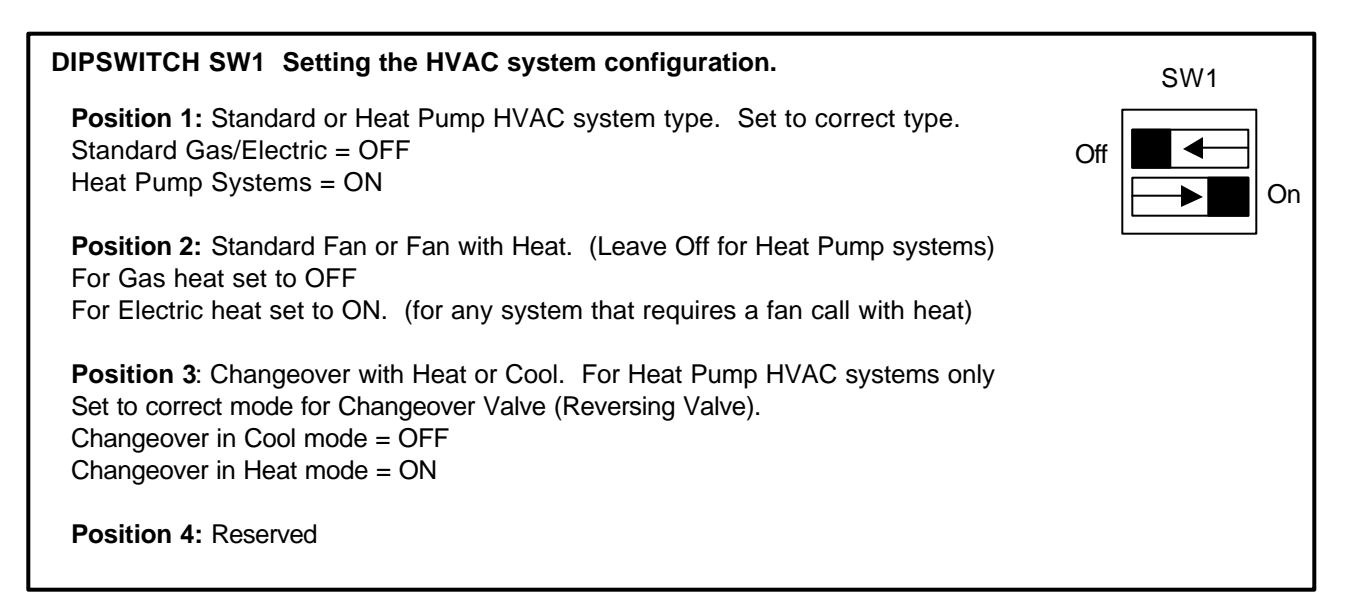